## 第7回全国障がい福祉物産展 出展エントリーの流れ(1/2)

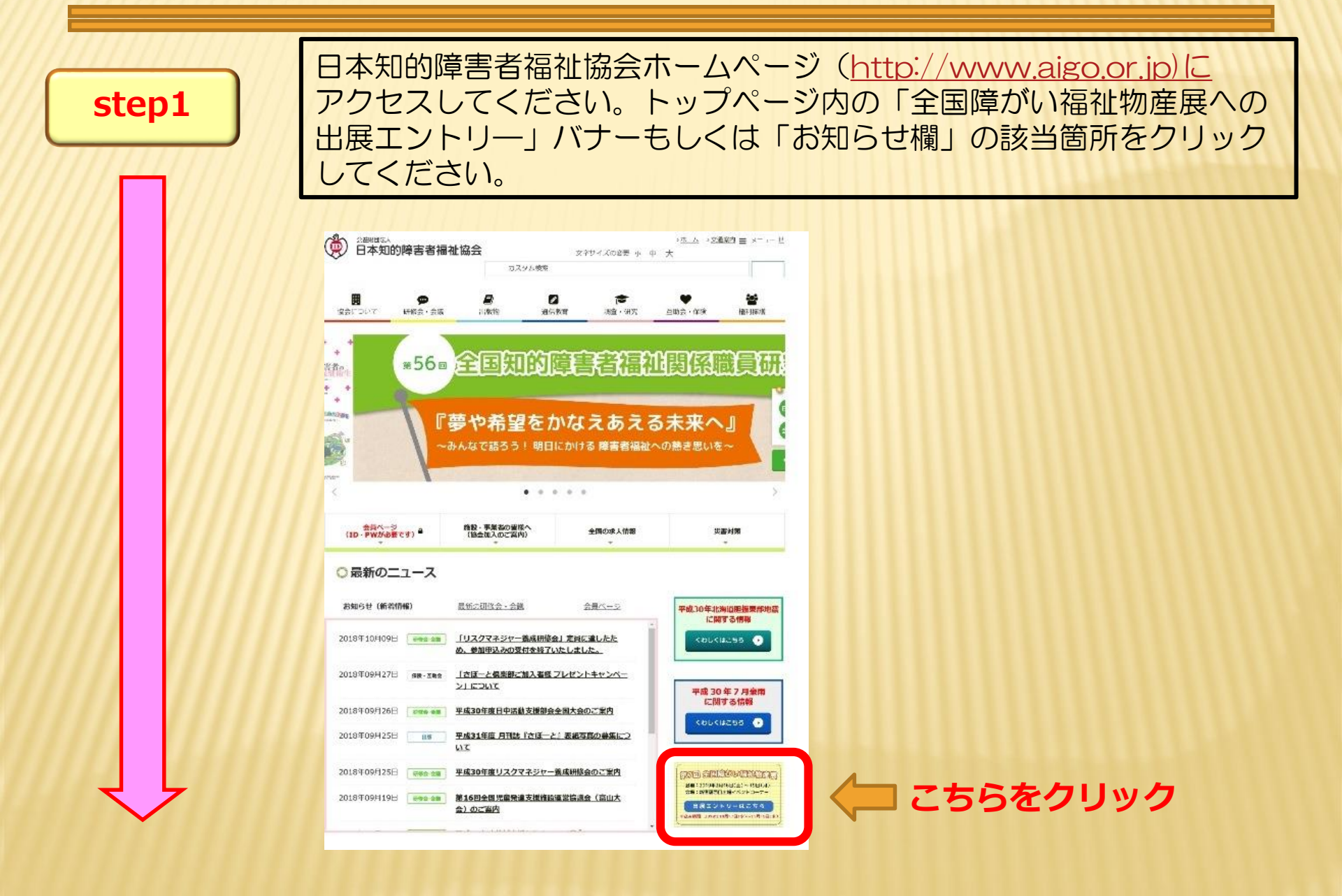

## 第7回全国障がい福祉物産展出展エントリーの流れ(2/2)

| Step 2         | エントリーページの注意事項をご確認の上、①『事業所情報フォーム』<br>より必要事項を入力し、確認後【送信ボタン】より送信ください。                                                                                                    |
|----------------|----------------------------------------------------------------------------------------------------|
|                |                                                                                                    |
| 【重要】<br>Step 3 | <ul> <li>②『全国障がい福祉物産展 商品情報シート』のシート(A)およびシート(B)の必要事項を記載し、商品画像等を添付しメールでお送りください。</li> <li>【注】出展を希望する全ての商品(情報)についてエントリーください。事前登録のない商品は出展できません。</li> <li>【注】出展を希望する商品の画像データ(外包装)、表示ラベルの画像データ(食品のみ)を商品種ごとに貼り付けてシートをお送りください。</li> </ul> |
|                | ※送信データの容量が5MBを超える場合は、大容量ファイル転送サービスFile mail<br>( <u>http://www.filemail.com/</u> )等をお使いいただき、データ・ダウンロードURLを<br><u>seisan@aigo.or.jp</u> までお送りください。                                                                                |
| step4          | ①出展エントリーフォーム、②商品情報シート(A)・(B)の送信完了                                                                                                    |
|                | ※①エントリーフォーム ②商品情報シートの内容等に不備があった場合には、出展<br>エントリーの受付不可となり、再度エントリーをしていただくこととなりますので、<br>ご注意ください。                                                                                                    |
| step5          | 出展エントリー完了                                                                                                    |
|                | <ul> <li>※会場規模・設営の都合上、出展する商品目や数量について、ご調整をお願いすることが場合がございます。</li> <li>※応募事業所が多数の場合は、出展をお断りすることがございますので、予めご了承ください。</li> </ul>                                                                                                    |